# MONTONE簡易セットアップガイド

デフォルトIPアドレス (Port1): 192.168.0.1

PCを192.168.0.xxに設定してブラウザーで上記アドレスにアクセスしてください。 IEはお勧め致しません。

上部のタブ以外に、画面の設定表示をクリックすると下記のさらに詳しい 設定タブが開きます。表示にマウスを当ててみてください。

SYNCソースデフォルトは「PTP」です。PTPという表示をクリックする と、詳細ウィンドウが開きます。

# PTP Settings

| PTP Input:          | PORT 1 & 2  | +  |
|---------------------|-------------|----|
| Mode:               | auto        | \$ |
| Profile:            | default E2E | +  |
| Customized profile: | Edit        |    |

#### MADI 1 to 4

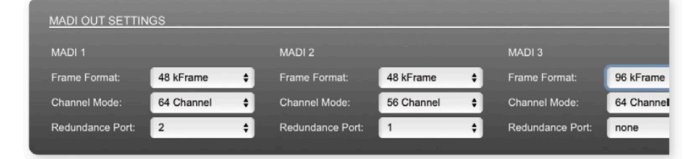

MADIの1-4ポート、それぞれのフレームフォーマット、チャンネルモードを設定します。

### Network Settings

The two network ports are configured individually.

| vice name: MONTON          | E.42          |                            |               |
|----------------------------|---------------|----------------------------|---------------|
| DRT 1                      |               | PORT 2                     |               |
| lynamic IP address (IPv4): | •             | Dynamic IP address (IPv4): | •             |
| itatic IP address (IPv4):  |               | Static IP address (IPv4):  |               |
| IP address (IPv4):         | 192.168.75.42 | IP address (IPv4):         | 192.168.74.42 |
| Subnet mask (IPv4):        | 255.255.255.0 | Subnet mask (IPv4):        | 255.255.255.0 |
| Gateway (IPv4):            | 0.0.0.0       | Gateway (IPv4):            | 0.0.0.0       |
| DNS server (IPv4):         | 0.0.0.0       | DNS server (IPv4):         | 0.0.0.0       |

STATUSタブ内、NETWORK項目内のName をクリックすると、NETWORK SETTINGが 開きます。

Port1とPort2はそれぞれIPアドレスを設定す ることができますが、デフォルトは同じアド レス(リダンダントモード)の設定となってい ます。

IPアドレスを変更した場合、Applyをクリッ クして、モジュールの再起動をおこなってく ださい。

## **Status - Input Streams**

| INPUT | STREAMS            |      |   |    |  |      |  |
|-------|--------------------|------|---|----|--|------|--|
| 0     | 01 TV MIX Surround | 6 ch |   | 17 |  | 8 ch |  |
| 0     | 02 TV-MIX stereo   | 2 ch | • | 18 |  | 8 ch |  |
| 0     | 03 -               | 8 ch |   | 19 |  | 8 ch |  |
| 0     | )4 -               | 8 ch |   | 20 |  | 8 ch |  |
| 0     | 05 -               | 8 ch |   | 21 |  | 8 ch |  |
| 0     | 06 -               | 8 ch |   | 22 |  | 8 ch |  |
| 0     | - 70               | 8 ch |   | 23 |  | 8 ch |  |
| 0     | - 80               | 8 ch |   | 24 |  | 8 ch |  |
| 0     | 9 -                | 8 ch |   | 25 |  | 8 ch |  |
| 0 1   | 10 -               | 8 ch |   | 26 |  | 8 ch |  |
| 0 1   |                    | 8 ch |   | 27 |  | 8 ch |  |
| 0 1   |                    | 8 ch |   | 28 |  | 8 ch |  |
| 0 1   | 13 -               | 8 ch |   | 29 |  | 8 ch |  |
| 0 1   | 14 -               | 8 ch |   | 30 |  | 8 ch |  |
| 0 1   | 15 -               | 8 ch |   | 31 |  | 8 ch |  |
| 0 1   | 16 -               | 8 ch |   | 32 |  | 8 ch |  |

#### Input Stream Settings

| 01 - INPUT STREAM SETTINGS          |                        |                                       |
|-------------------------------------|------------------------|---------------------------------------|
| Activate Stream:                    |                        |                                       |
| Stream Input:                       | PORT 1                 | •                                     |
|                                     |                        |                                       |
| Stream name:                        | Radio-Mix              |                                       |
| Stream state:                       | connected              |                                       |
| Stream state messages:              |                        |                                       |
| Stream state offset max (samples):  | 47                     |                                       |
| Stream state offset min (samples):  |                        |                                       |
| Stream state ip address src PORT 1: | 239.69.1.5             |                                       |
| Stream state ip address src PORT 2: |                        |                                       |
|                                     |                        |                                       |
| Offset fine:                        |                        |                                       |
| Offset in samples:                  | 128 (2.67 ms)          | •                                     |
| Start channel:                      | 1                      | • • • • • • • • • • • • • • • • • • • |
|                                     |                        |                                       |
|                                     |                        |                                       |
| Discovery protocol:                 | RTSP (RAVENNA Session) | \$                                    |
| Session PORT 1:                     | Radio-Mix@PORT 1 🛟     |                                       |
| Session PORT 2:                     |                        |                                       |
|                                     |                        |                                       |
|                                     |                        |                                       |

インプットストリーム

最大32の入力ストリームを受信できます。各ストリームは、'RAVENNA session' (SDP = Session Description Protocol)で組み立てられます。こちらを設定すると、オーディオデータの受信を開始します。

「Start channel」を設定してオーディオマトリクスのチャンネル割り当てをおこなってください。 例えば、「3」と設定して、2chを有するストリームを受信した場合、ルーティングマトリクスの3chと4ch に受信したチャンネルが割り当てられます。

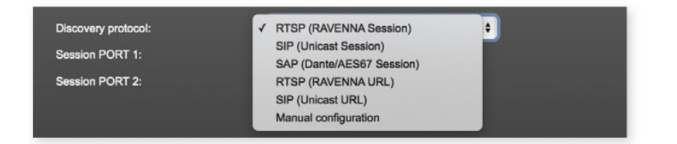

Discovery protocolでRTSPを選択すると、Ravenna Sessionを受信します。その他、SIPやSAPなど 様々なプロトコルに対応しています。

Session Port1/Port2どちらからの受信かを選べます。受信したいセッションを選択してください。

<TIPS> ▶=ストリーム有効(ストリームを有効にしたい場合は、クリックして▶にしてください) ■=ストリーム無効

### **Status - Output Streams**

| OUTI | PUT | STREAMS              |      |   |             |    |                      |      |
|------|-----|----------------------|------|---|-------------|----|----------------------|------|
|      |     | Stage A              | 8 Ch |   | 1           |    | MONTONE-42_stream_17 | 8 Ch |
|      |     | Stage B              | 8 Ch | • | 1           |    | MONTONE-42_stream_18 | 8 Ch |
|      | 03  | Stage C              | 8 Ch | ▲ | 1           |    | MONTONE-42_stream_19 | 8 Ch |
|      | 04  | MONTONE-42_stream_4  | 8 Ch |   | 0 2         | 20 | MONTONE-42_stream_20 | 8 Ch |
|      | 05  | MONTONE-42_stream_5  | 8 Ch |   | <b>()</b> 2 |    | MONTONE-42_stream_21 | 8 Ch |
|      | 06  | MONTONE-42_stream_6  | 8 Ch |   | <b>()</b> 2 | 22 | MONTONE-42_stream_22 | 8 Ch |
|      |     | MONTONE-42_stream_7  | 8 Ch |   | <b>()</b> 2 | 23 | MONTONE-42_stream_23 | 8 Ch |
|      | 08  | MONTONE-42_stream_8  | 8 Ch |   | <b>()</b> 2 | 24 | MONTONE-42_stream_24 | 8 Ch |
|      | 09  | MONTONE-42_stream_9  | 8 Ch |   | <b>()</b> 2 | 25 | MONTONE-42_stream_25 | 8 Ch |
|      |     | MONTONE-42_stream_10 | 8 Ch |   | <b>()</b> 2 | 26 | MONTONE-42_stream_26 | 8 Ch |
|      |     | MONTONE-42_stream_11 | 8 Ch |   | <b>()</b> 2 | 27 | MONTONE-42_stream_27 | 8 Ch |
|      |     | MONTONE-42_stream_12 | 8 Ch |   | 0 2         | 28 | MONTONE-42_stream_28 | 8 Ch |
|      |     | MONTONE-42_stream_13 | 8 Ch |   | <b>()</b> 2 | 29 | MONTONE-42_stream_29 | 8 Ch |
|      |     | MONTONE-42_stream_14 | 8 Ch |   | ۵ ا         | 30 | MONTONE-42_stream_30 | 8 Ch |
|      |     | MONTONE-42_stream_15 | 8 Ch |   | ۵ ا         | 31 | MONTONE-42_stream_31 | 8 Ch |
|      | 16  | MONTONE-42_stream_16 | 8 Ch |   | ۵ ا         | 32 | MONTONE-42_stream_32 | 8 Ch |
|      |     |                      |      |   |             |    |                      |      |

| 01 - OUTPUT STREAM     | SETTING    | s               |         |                        |           |
|------------------------|------------|-----------------|---------|------------------------|-----------|
|                        |            |                 |         |                        |           |
| Activate Stream:       |            |                 |         |                        |           |
| Stream Output:         |            | PORT 1 & 2      | ¢       |                        |           |
|                        |            |                 |         |                        |           |
| Charmen (ACCII)        |            | Steen A         |         |                        |           |
| DTSD LIDI (by-pam)     | 2).        | dep://MONITONE- | 12 1000 | 1-80/by-pame/Stage-A   |           |
| RTSP URL (by-id):      | <i>.</i>   | rtsp://MONTONE- | 42.loca | al:80/by-id/1          |           |
| SIP URI:               |            | sip:Stage-A@MON | NTONE   | E-42.local             |           |
|                        |            |                 |         |                        |           |
| Linicast               |            |                 |         |                        |           |
| DTD payload ID:        |            | 08              |         |                        |           |
| KTP payload ID.        |            | 50              |         | 1                      |           |
| Samples per Frame (pac | ket time): | 48 (1.00 ms)    | \$      |                        |           |
| Audio format:          |            | L24             | \$      |                        |           |
| Start channel:         |            | 1               | ¢       |                        |           |
| Number of channels:    |            | 8               | ÷       |                        |           |
|                        |            |                 |         |                        |           |
|                        |            |                 |         |                        |           |
| PORT 1                 |            |                 | F       | PORT 2                 |           |
|                        | 5004       |                 |         |                        | 5004      |
| RIP dst port:          | 5004       | _               |         | RTP dst port:          | 5004      |
| RTCP dst port:         | 5005       | _               |         | RTCP dst port:         | 5005      |
| Dst IP address (IPv4): | 239.69.1.  | 1               |         | Dst IP address (IPv4): | 239.2.0.1 |
| Use SIP server:        |            |                 |         | Use SIP server:        |           |
| SIP server URL:        |            |                 |         | SIP server URL:        |           |
|                        |            |                 |         |                        |           |

## アウトプットストリーム

最大32の出力ストリームをネットワークに送信できます。各ストリームは、ストリームパラメータ(チャンネ ルやフォーマットなど)を含む、'session' (SDP = Session Description Protocol)で構成されています。各スト リームに個別のストリーム名(ASCII) をラベリングすることができ、セットアップの編成時、そのラベル名 でストリームを確認できます。

#### **Output Stream Settings**

ストリームは8ch単位で設定でき、Start Cahnnel でスタートチャンネルとNumber of cahnnels で、送信する チャンネル数を選べます。

## Matrix

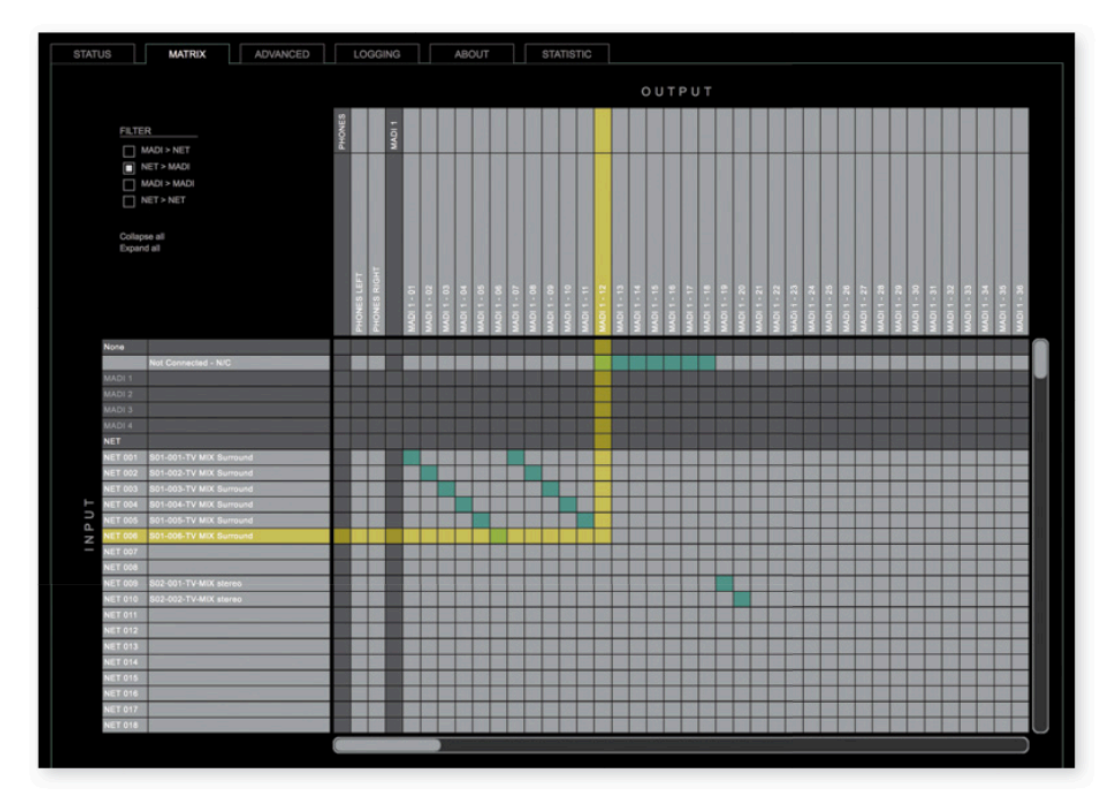

MATRIXのタブで、256chのMADI (MADI 1-4)と256chのネットワークチャンネル(NET 001 - NET 256)を管理 /設定します。

それぞれ、INPUTは垂直方向に示され、OUTPUTは水平方向に示されます。右上に各種フィルターが準備されています。こちらでチャンネルのルーティングを行ってください。

< TIPS>

ストリームラベル<SXX> - <XXX> - <ストリーム名> S <XX> = 'STATUS'タブのストリーム番号 <XXX> =ストリームに含まれるオーディオチャンネルの番号

タックシステム株式会社 (2018.11)